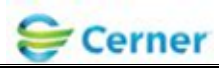

### ECG Management - Phillips ECG Cart Workflow User Training

### \*\*\*\*\*Order driven workflow\*\*\*\*\* CV ECG or CV ECG Pediatric <u>MUST</u> be ordered first. Exception - If patient is emergent and not registered follow current workflow.

**<u>STEP 1</u>**: Go to the ECG cart. Press the ID button.

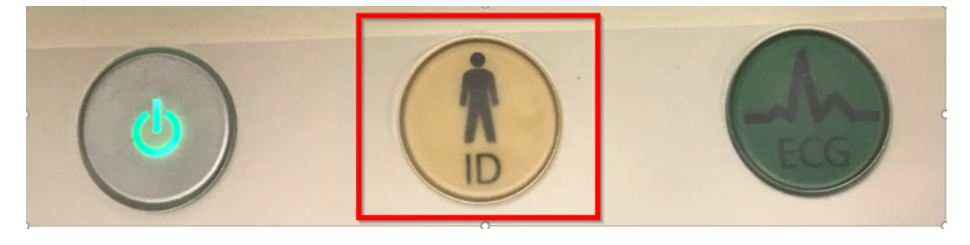

#### **<u>STEP 2</u>**: Select the Worklist tab.

- Refresh the worklist on the cart by clicking the drop down, select **POWERCHART INBOX**.
- Press Get Worklist.

| New P           | 2 <sup>d Patient</sup> | Edit Patient ID   |            |           |            |              |      |
|-----------------|------------------------|-------------------|------------|-----------|------------|--------------|------|
| POWERCHART INBO | Ge                     | tWorklist         |            |           |            |              |      |
| ALL             | prity 🔺                | Order Request     | Patient ID | Last name | First name | Order Reason |      |
| 1st Floor       | 2                      | 6/1/2018 10:05 AM | 7213       | ZZTEST    | AMANDA     |              |      |
| TMV             |                        | 6/1/2018 10:14 AM | 7213       | ZZTEST    | AMARCIA    |              |      |
| USB             | 2                      | 6/1/2010 10:15 AM | 7213       | ZZTEST    | AMANDA     |              | 1285 |

**<u>STEP 3</u>**: Select the patient from the list and acquire the ECG.

| New Patiena    | Worklist 8    | Find Patient      | Edit Patient ID |           | 0, 0, 20,  |
|----------------|---------------|-------------------|-----------------|-----------|------------|
| POWERCHART INB | C Get         | Worklist          |                 |           |            |
| POWERCHART INB | ox<br>prity 🔺 | Order Request     | Patient ID      | Last name | First name |
| 1st Floor      | 6 U           | 6/1/2018 10:05 AM | 7213            | ZZTEST    | AMANDA     |
| TMV            | >             | 6/1/2018 10:14 AM | 7213            | ZZTEST    | AMANDA     |
| USB            | >             | 6/1/2018 10:15 AM | 7213            | ZZTEST    | AMANDA     |
| 7 U            | MED           | 6/1/2018 10:33 AM | 6500            | ZZTEST    | DS         |

Library ID:

©2012 Cerner Corporation. All rights reserved. This document contains confidential information, which may not be reproduced or transmitted without the express written consent of Cerner. Page 1 of 2 Owner: DeviceWorks

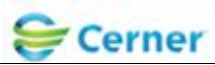

## <u>STEP 4</u>: Connect the leads to the patient and press the "ECG" button on the cart to acquire the ECG.

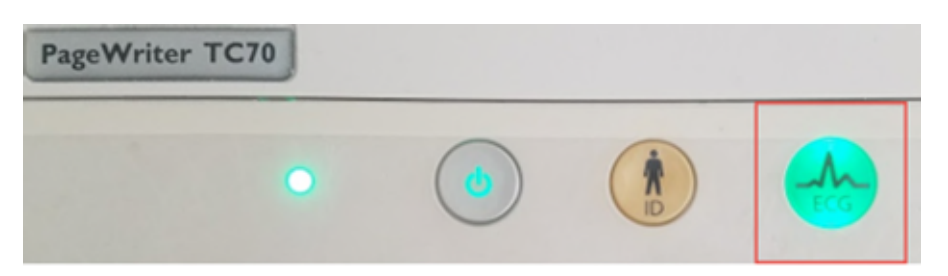

# <u>STEP 5</u>: Once the ECG has been acquired push the Transfer or Save button to transmit the ECG to Cerner.

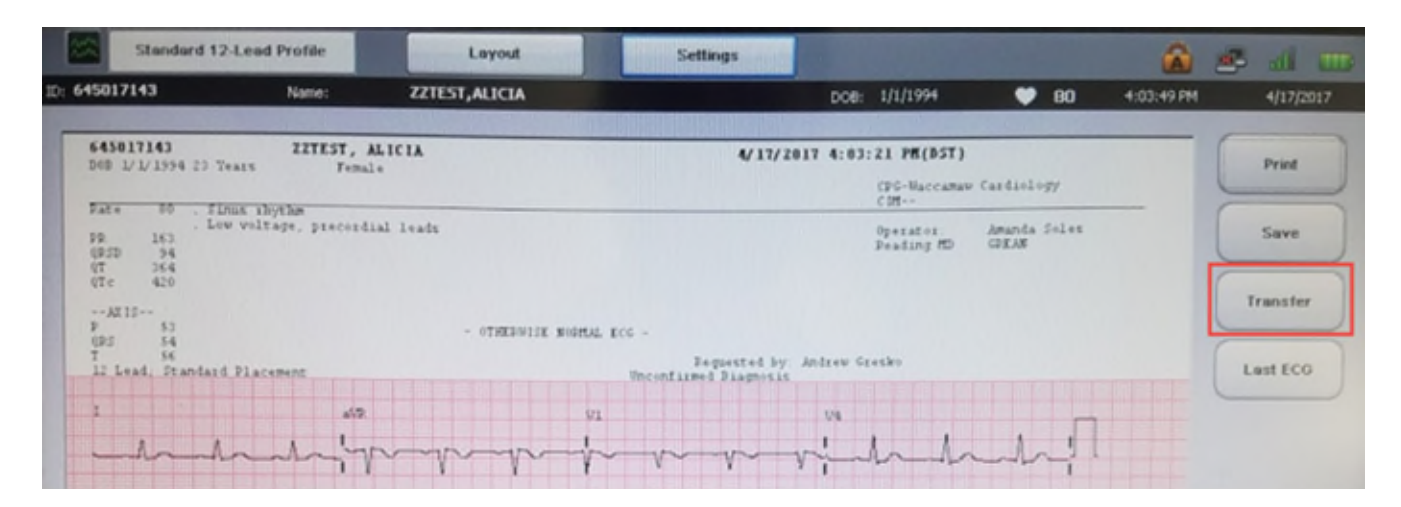

\*\*\*\*Please ensure the quality of the ECG Tracing is free of artifact and wander prior to transferring the study to Cerner. \*\*\*\*

©2012 Cerner Corporation. All rights reserved. This document contains confidential information, which may not be reproduced or transmitted without the express written consent of Cerner.